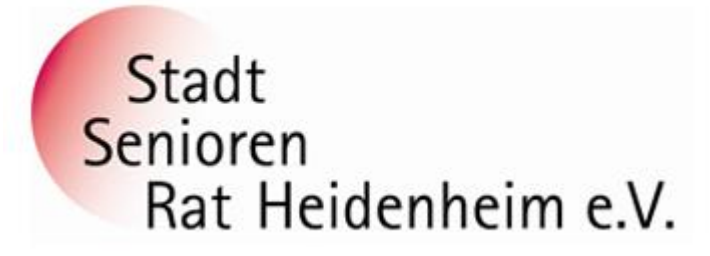

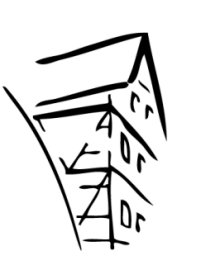

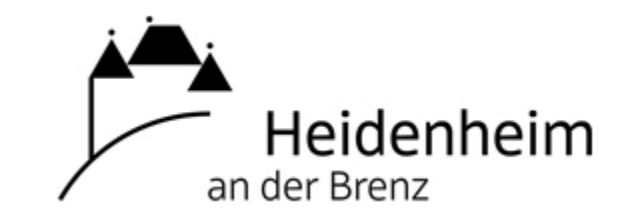

# Internet- und PC-Unterstützung für die Generation 50plus

# Kostenloser Speedtest zur Messung der Internetgeschwindigkeit am PC

 Entweder hier
 https://www.wieistmeineip.de/speedtest/
 1. Beispiel

 oder hier
 https://www.telekom.de/hilfe/festnetz-internet-tv/anschluss 2. Beispiel

 verfuegbarkeit/anschlussvarianten/allgemein/aktuelle-dsl geschwindigkeit-messen

## Was ist ein Speedtest?

Bei einem DSL-Speedtest werden eine Reihe von Testdaten gemacht, z.B.

von einem Server wird heruntergeladen = Die Downloadgeschwindigkeit wird gemessen = Download auf einen Server wird hochgeladen = Die Uploadgeschwindigkeit wird gemessen = Upload und es werden Antwortzeiten Ihrer Internet-/DSL-Verbindung gemessen = Ping

# Speedtest am Computer - Messung der Internetgeschwindigkeit

Zusätzlich wird die Zeit gemessen, bis alle Testdaten erfolgreich verschickt bzw. heruntergeladen wurden. Aus diesen Werten wird anschließend die Datenübertragungsrate Ihrer Internetverbindung berechnet. Der Speedtest kann für die meisten Verbindungsarten genutzt werden, insbesondere für:

Gigabit-Tarife mit einer Internetverbindung von bis zu 1 GBit/s DSL-Tarife bis mit Datenübertragungsraten von bis zu 500 MBit/s V-DSL (VDSL2) Tarife mit bis zu 100 MBit/s DSL-Light Tarife mit einer Datenübertragungsrate von 384 - 768 Kbit/s Viele Kabel-Internet Tarife mit Geschwindigkeiten von bis zu 1000 MBit/s Mobile Internetverbindungen wie 5G, LTE (4G), UMTS/HSPA (3G) und GPRS/EDGE (2G)

## 1. Beispiel

Öffnen Sie Ihren Internetbrowser am PC und gehen Sie in eine Suchmaschine. Tragen Sie bspw. ins Suchfeld diesen Text ein

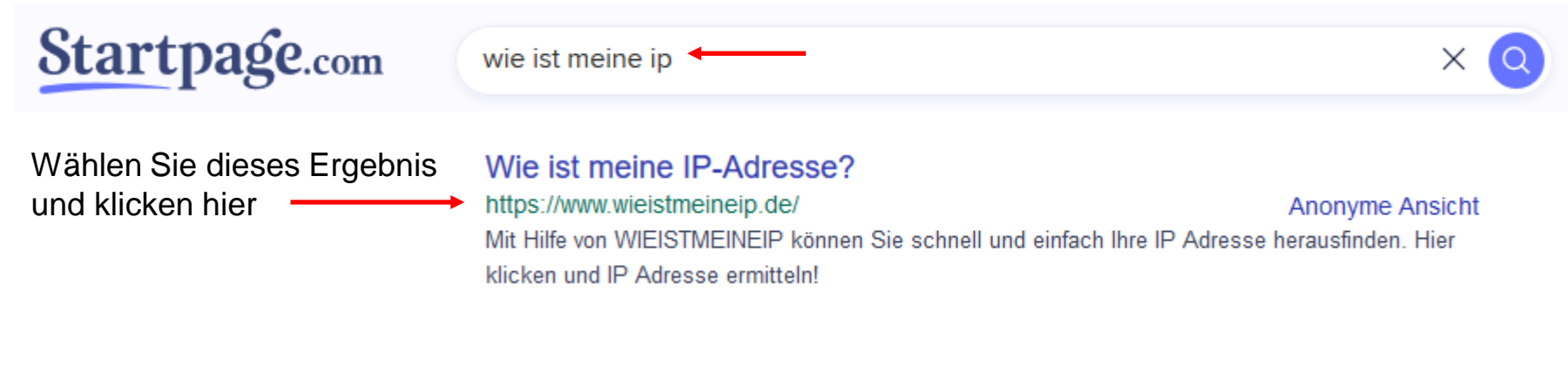

### Und so funktioniert's bei https://www.wieistmeineip.de/speedtest/

- In der geöffneten Seite klicken Sie auf Speedtest starten
- Schließen Sie dann alle anderen Programme und lassen Sie diese geschlossen, bis der Speedtest abgeschlossen ist. Nur so erhalten Sie unverfälschte Messergebnisse.
- Es öffnet sich eine neue Seite.
- Wählen Sie dann im Menü Ihren Provider/Anbieter und Ihre Verbindungsgeschwindigkeit aus.
- Sie sollten während des Tests keine anderen Webseiten abrufen oder Dateien herunterladen! Schließen Sie daher alle Hintergrundprogramme wie E-Mail oder andere Web-Browser, um Störungen während der Messung zu vermeiden. Die Auslastung des Servers sehen Sie am Ende des Speedtests.

Bei Verwendung von Sicherheits-Software (z.B. Avira, GData, ZoneAlarm u.a. kann eine zu hohe Geschwindigkeiten gemessen werden. Diese Programme können die Messung beeinflussen. Falls Sie diese Software oder eine ähnliche im Einsatz haben, sollten Sie sie für die Dauer des Tests nicht nur deaktivieren, sondern komplett ausschalten. Nach dem Test aber bitte wieder einschalten!

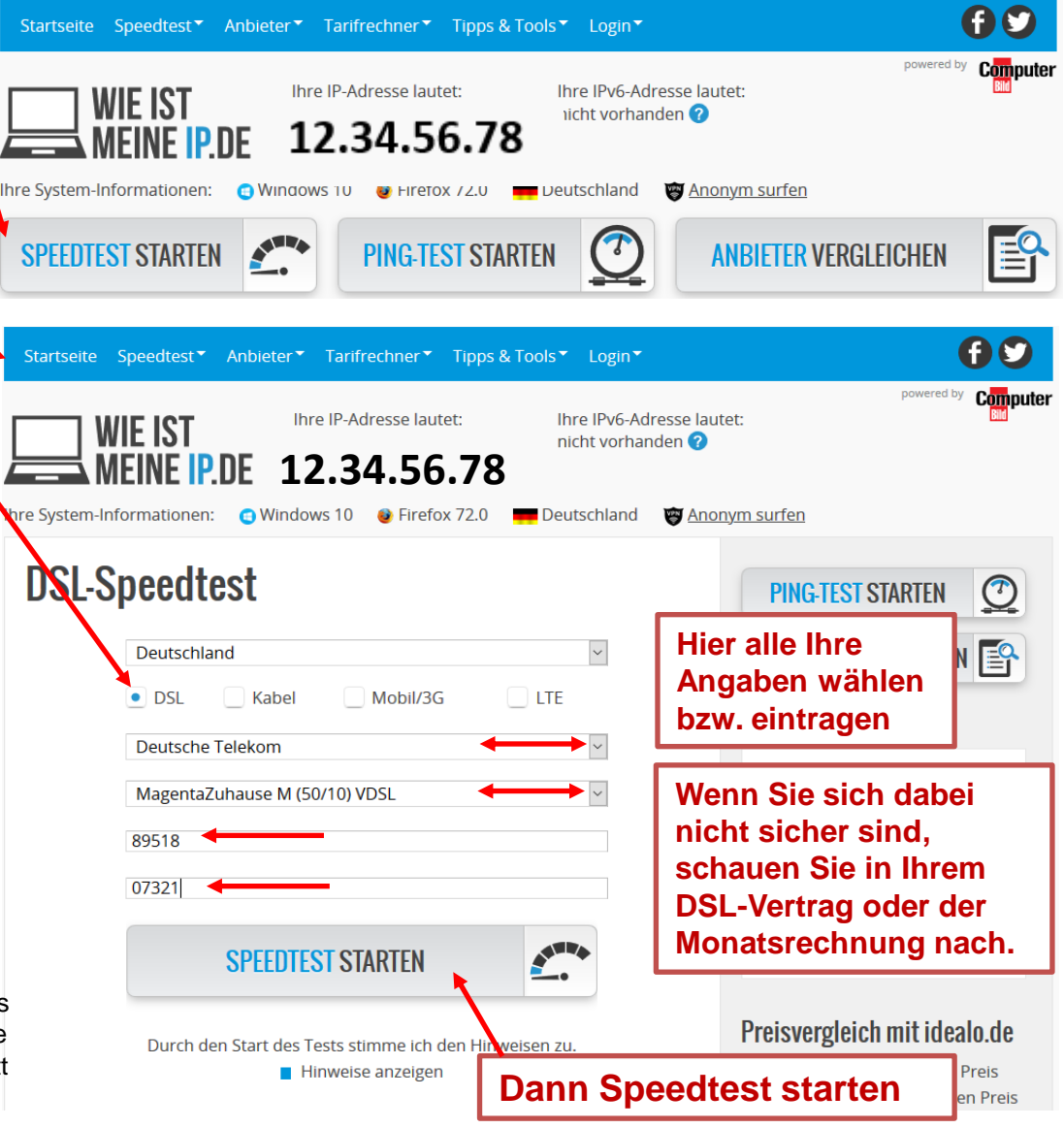

So läuft der Speedtest bei wieistmeineip. Ist die Messung bei allen 3 Schritten durch, kommt das Ergebnis.

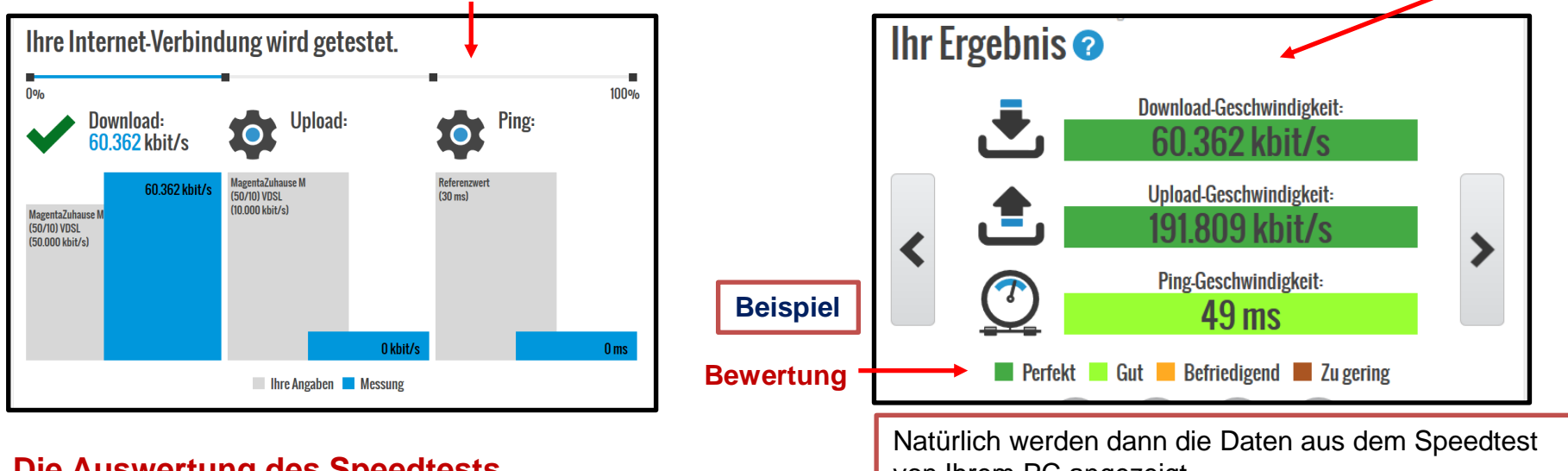

Die Auswertung des Speedtests

von Ihrem PC angezeigt.

Die Bandbreite Ihrer Internet-Verbindung kann niemals 100% genau bestimmt werden, da zu viele andere Faktoren die Auswertung beeinflussen. Zu diesen Faktoren zählen z.B. die Auslastung des messenden Servers und Ihre aktuelle Netzwerkauslastung.

### Ping-Test: Antwortzeiten Ihrer Internet-/DSL-Verbindung messen

Unter dem Ping-Wert versteht man die Zeitspanne zwischen dem Aussenden eines Datenpaketes an einen Empfänger und des daraufhin unmittelbar zurückgeschickten Antwortpaketes. Je niedriger der Ping-Wert ist, desto besser. Insbesondere bei Online-Spielen und Videotelefonie (zum Beispiel mit Skype) ist ein guter Ping-Wert wichtig.

Ein Ping-Test testet die Netzwerkverbindungen bzw. das Routing im Netzwerk. Um dies durchzuführen, werden im Hintergrund fünf Datenpakete an Ihren Computer gesendet und dabei gemessen, wie lange der benötigt, diese zurückzuschicken. Hieraus wird der Mittelwert gebildet. Je niedriger der Ping-Wert, desto besser.

### 2. Beispiel

#### Und so geht's mit dem Speedtest von der Telekom bzw. T-Online:

Öffnen Sie Ihren Internetbrowser am PC und gehen Sie in eine Suchmaschine.

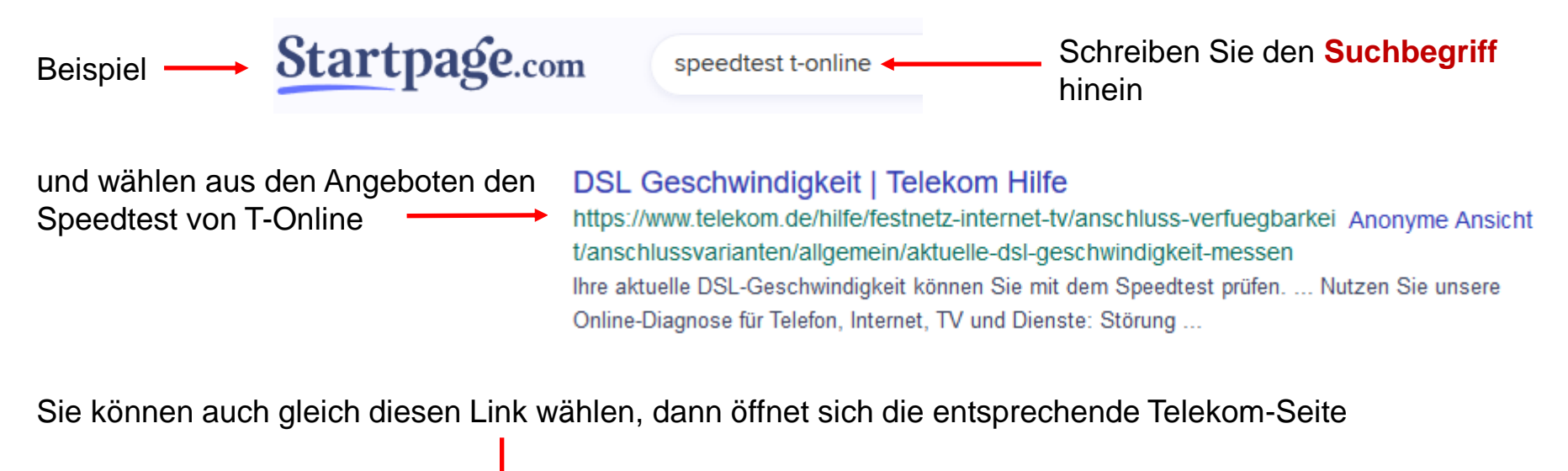

https://www.telekom.de/hilfe/festnetz-internet-tv/anschluss-verfuegbarkeit/anschlussvarianten/allgemein/aktuelle-dsl-geschwindigkeit-messen?samChecked=true

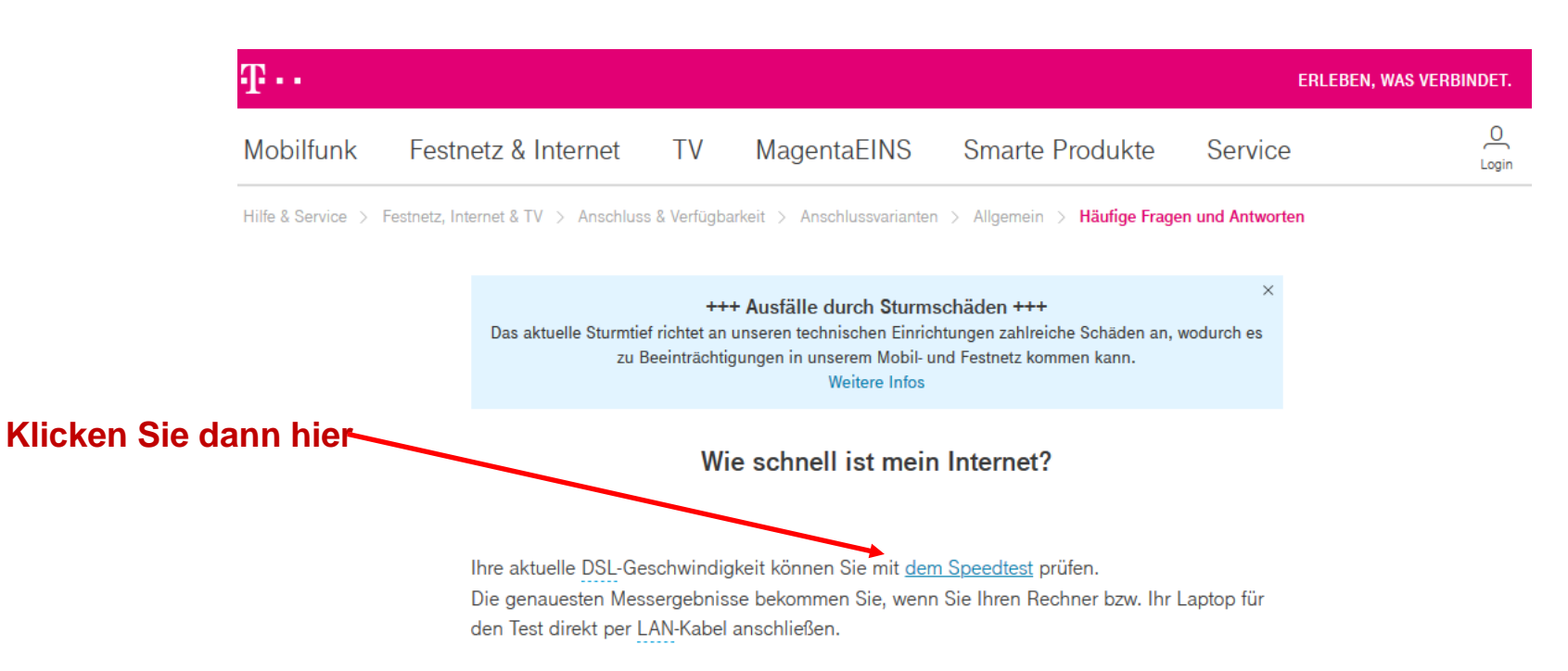

Sie können die aktuelle Geschwindigkeit auch direkt aus Ihrem Router auslesen.

#### Tipps zur Messung:

- Eine Messung ist nie verbindlich, da viele Faktoren die Auswertung beeinflussen, z. B. auch die Auslastung des messenden Servers oder Netzwerks.
- Schließen Sie vor der Messung alle Programme und Webseiten und beenden Sie eventuelle Downloads.
- Führen Sie mehrere Tests zu unterschiedlichen Tageszeiten durch und optimieren Sie Ihre Konfiguration schrittweise durch die Empfehlungen des Speedtests.

Schnelle Hilfe mit Ihrem Speedport Router gibt Ihnen auch die MeinMagenta App.

Sie nutzen MagentaTV und möchten wissen, wie viele Sendungen Sie gleichzeitig anschauen und aufnehmen können? Die Antwort finden Sie <u>auf dieser Seite</u>.

#### Willkommen bei der Breitbandmessung der Bundesnetzagentur

Die Breitbandmessung erlaubt es Ihnen, die tatsächliche Datenübertragungsrate Ihres Breitbandanschlusses mit der vertraglich vereinbarten Datenübertragungsrate zu vergleichen.

#### Auf der nächsten Seite klicken Sie hier

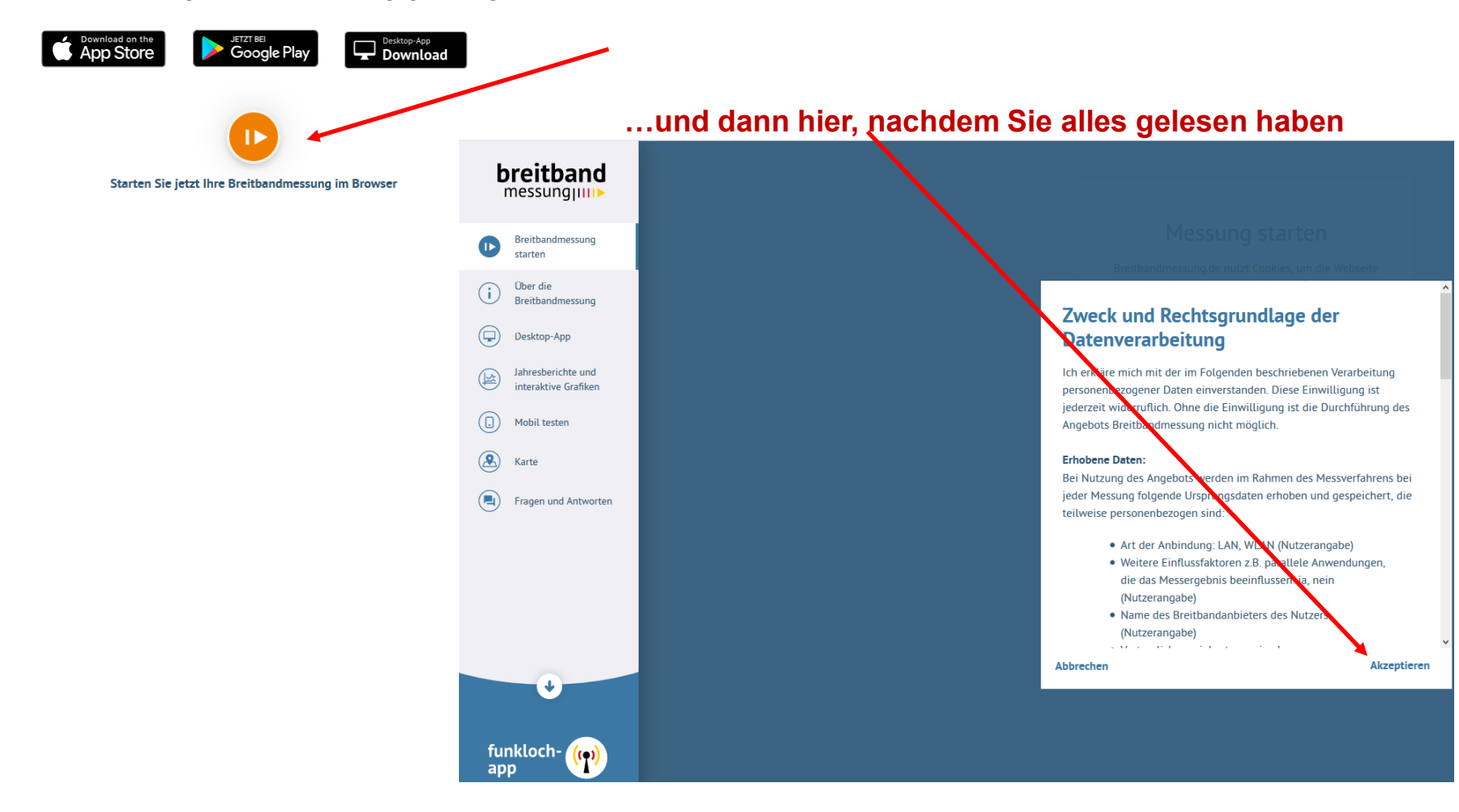

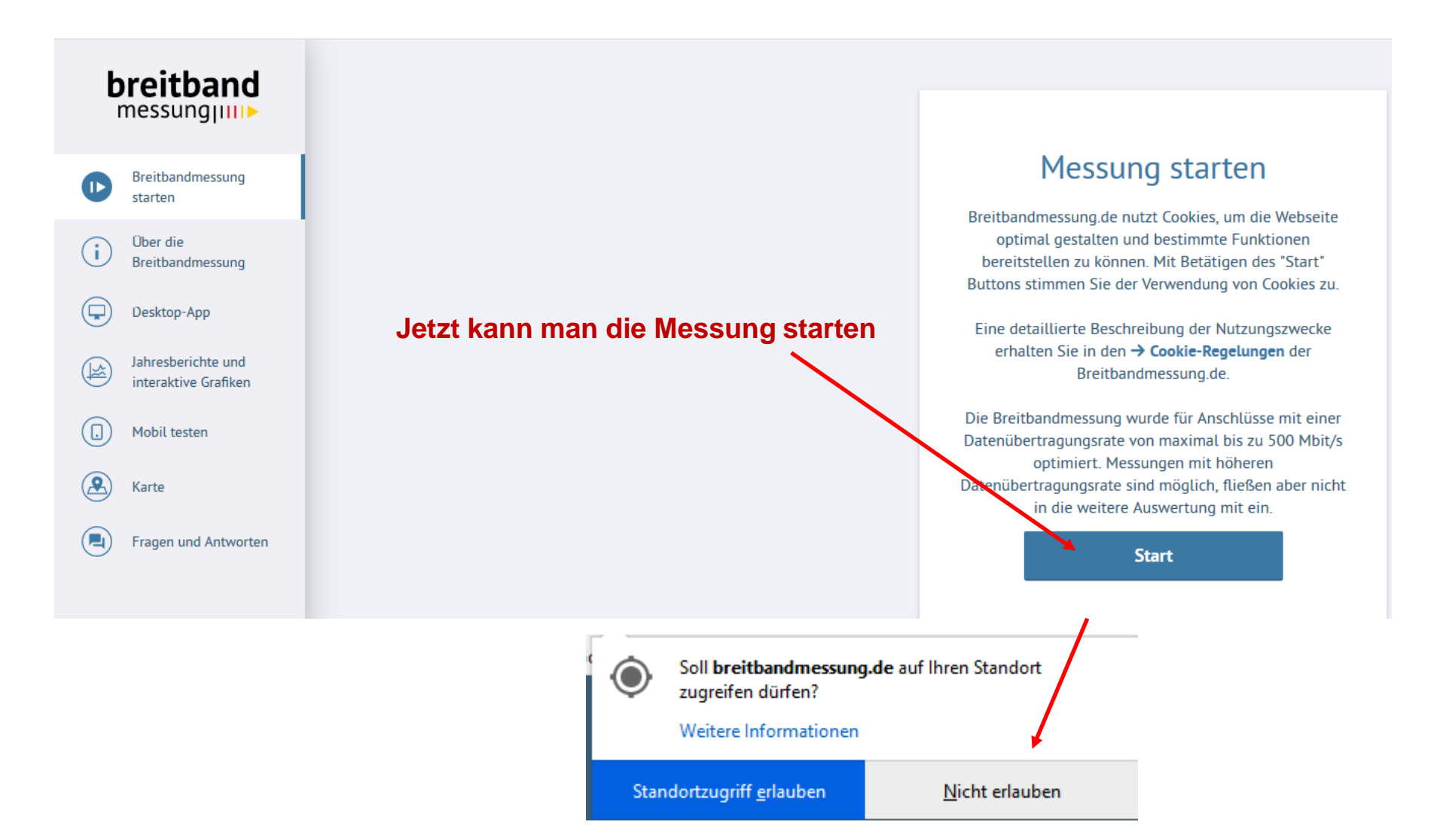

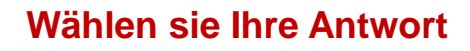

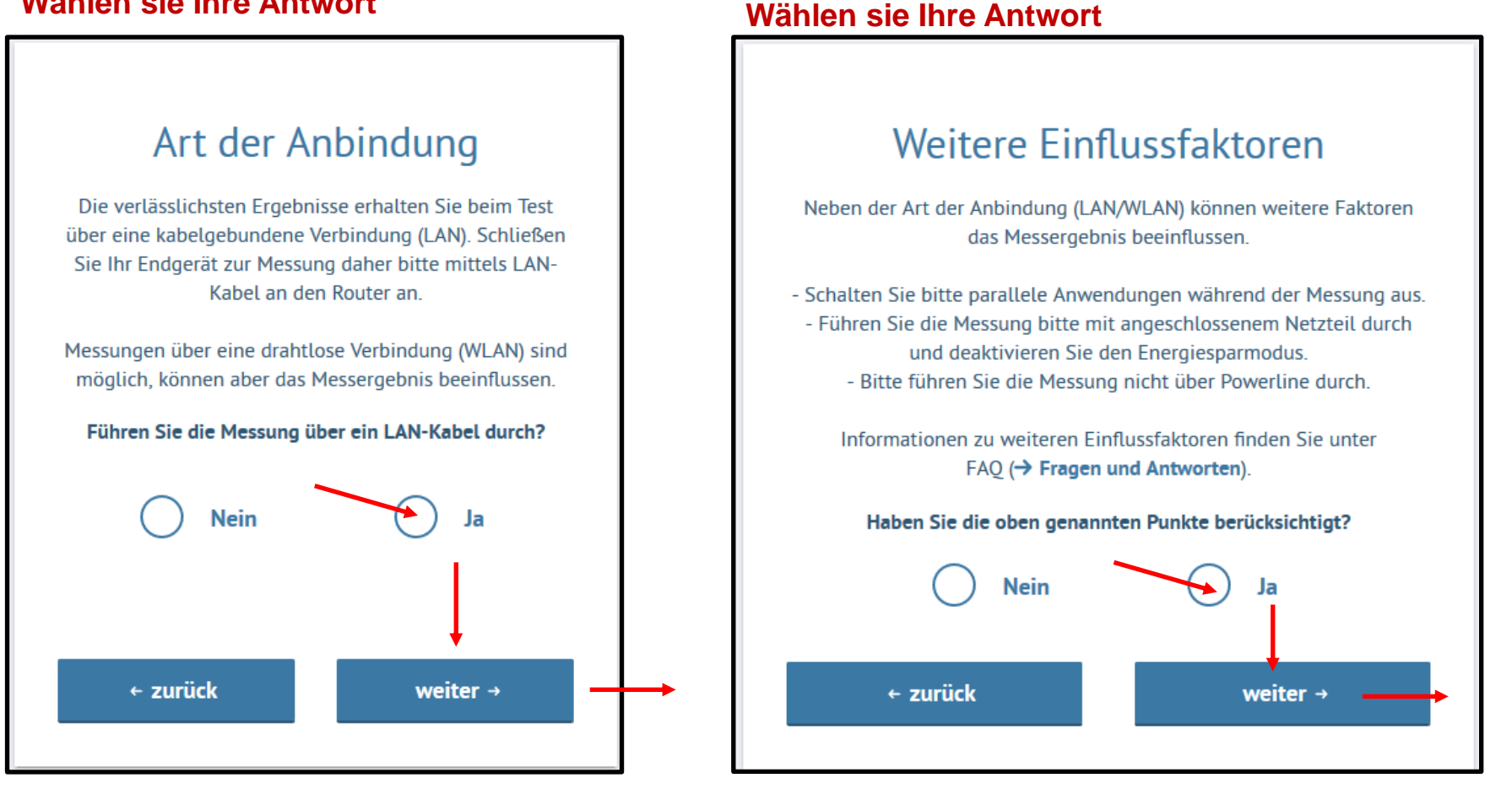

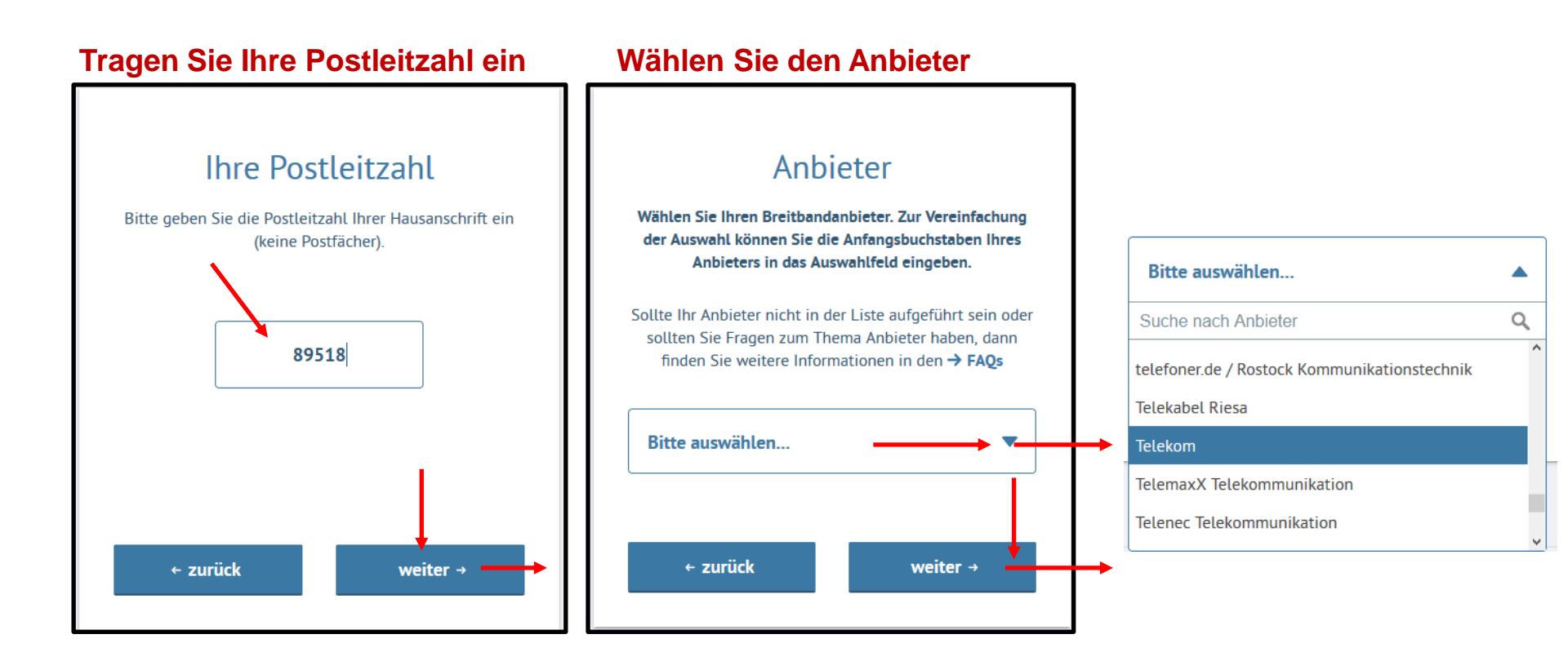

### Wählen sie Ihren Tarif

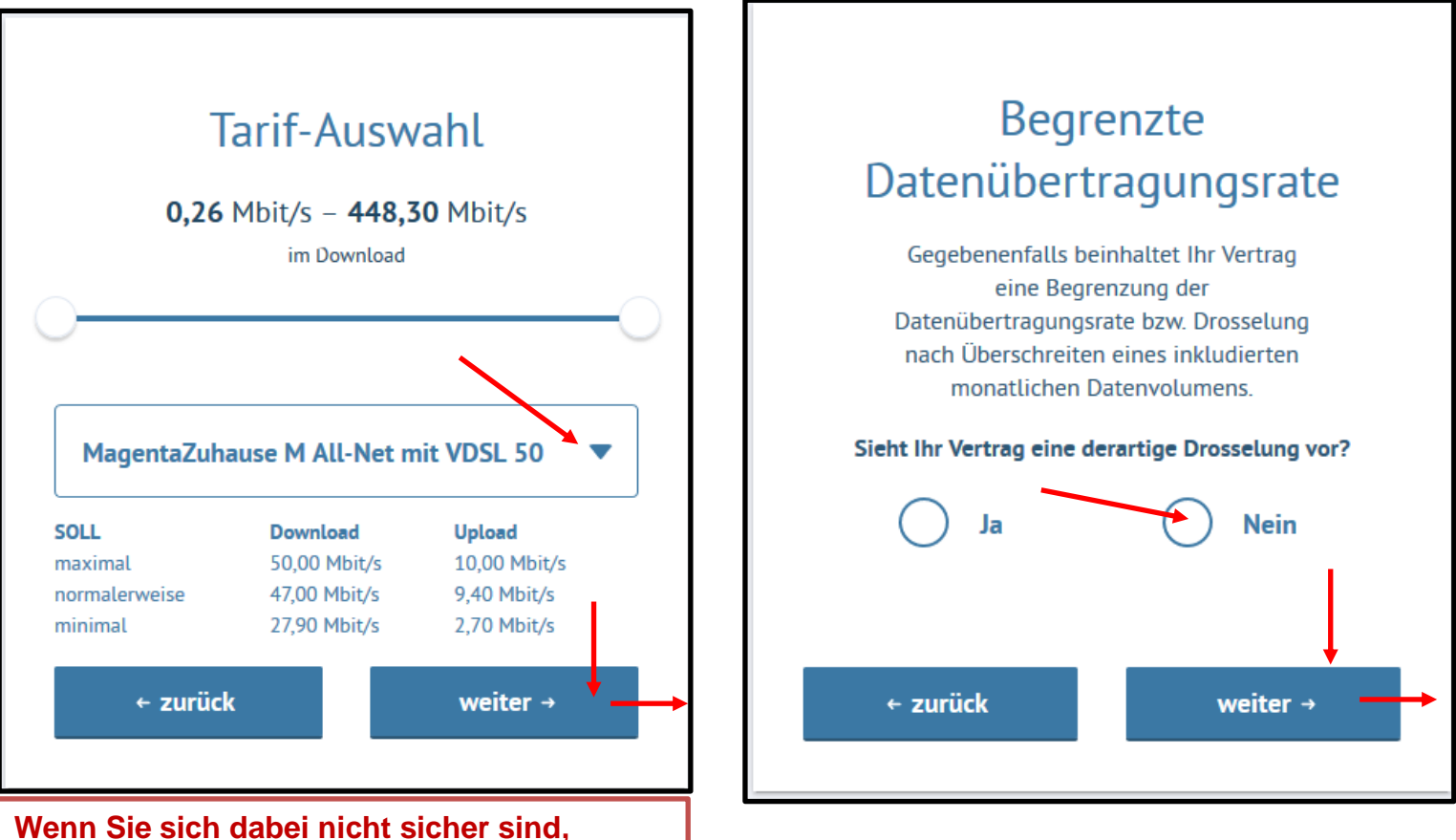

schauen Sie in Ihrem DSL-Vertrag oder der Monatsrechnung nach.

### Geben Sie eine Bewertung ab und Starten den Test

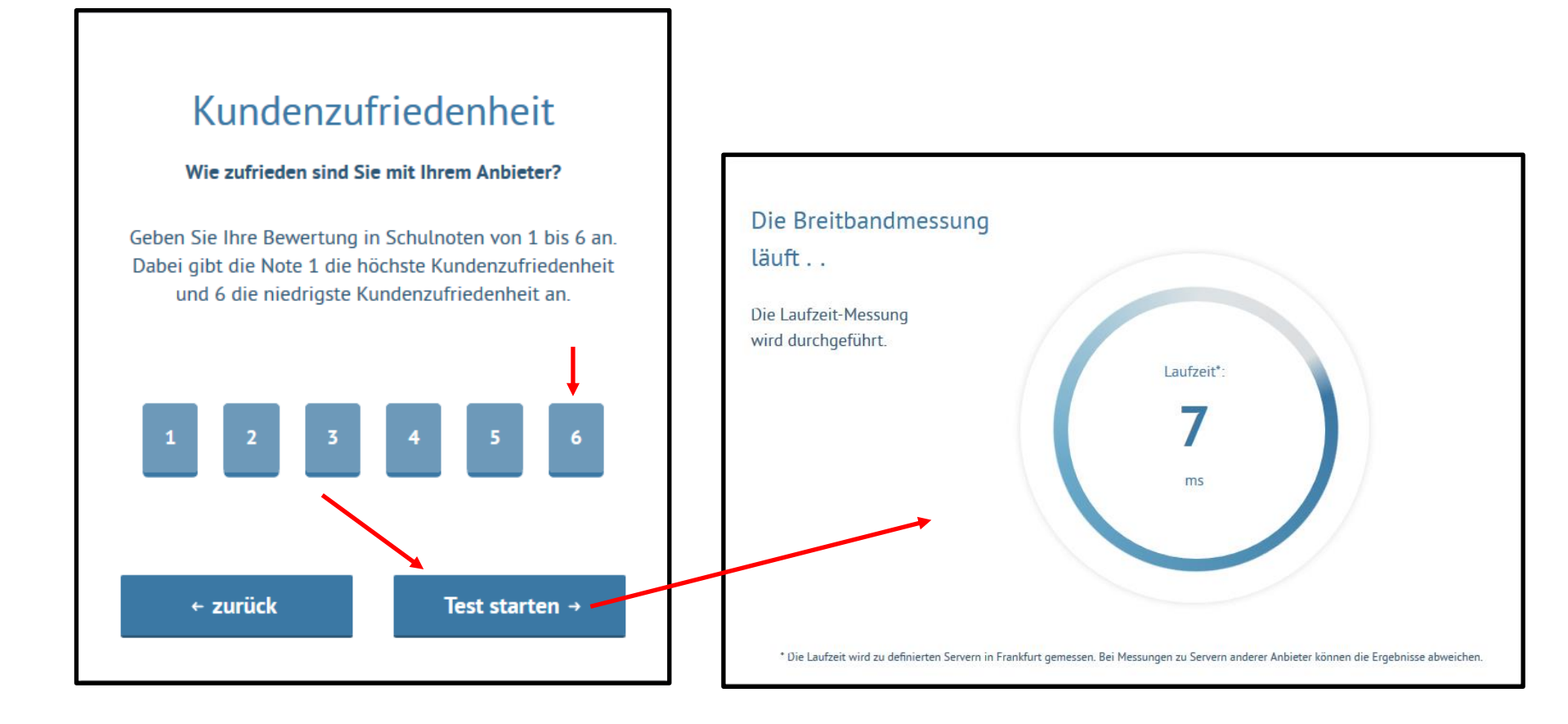

### Die Messung ist abgeschlossen, jetzt können Sie sich das Ergebnis anzeigen lassen

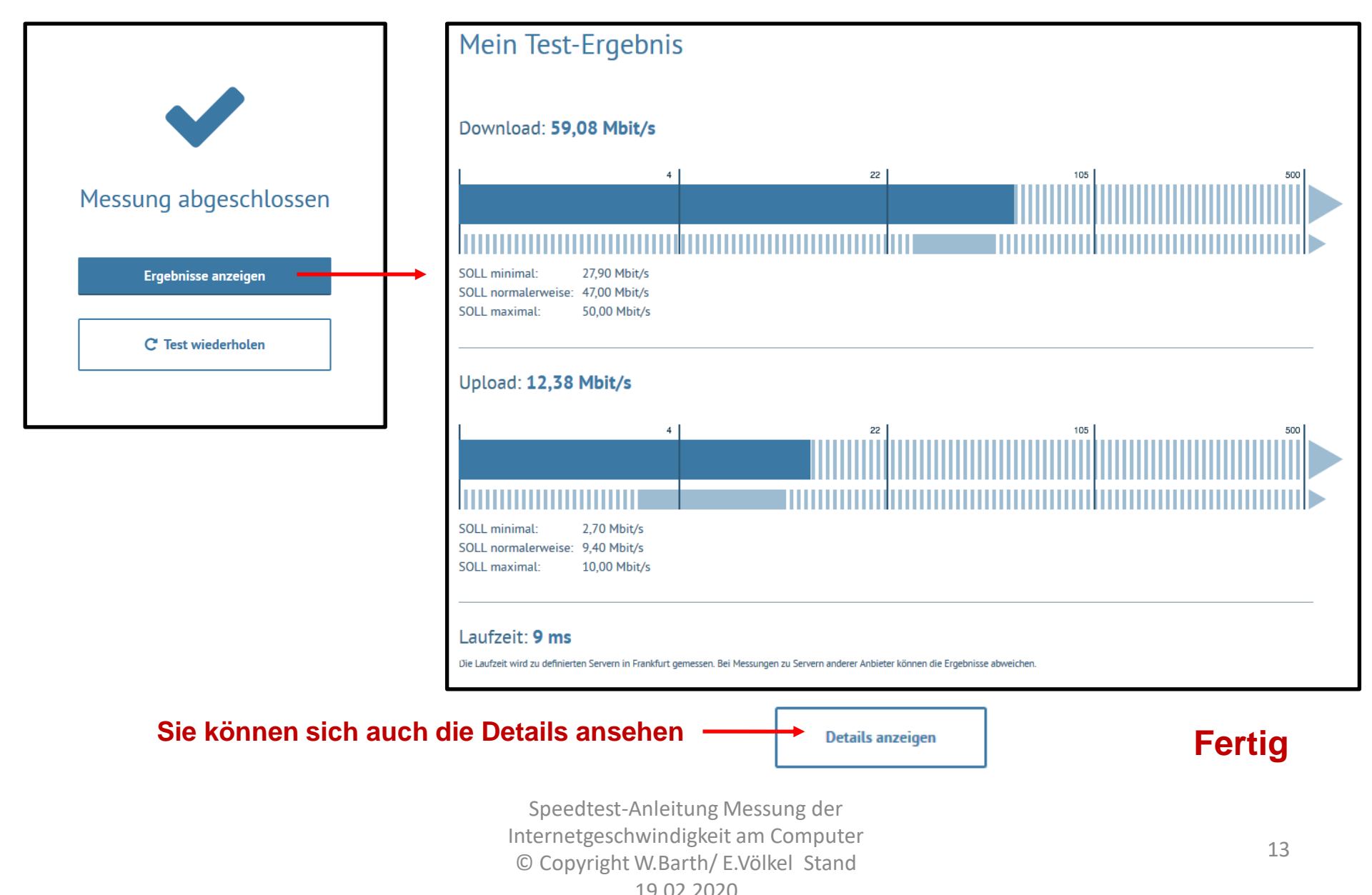